**Manuals+** — User Manuals Simplified.

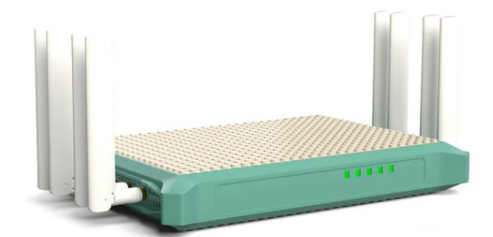

# ALFA AX5GRM 5GNR Global Band Wi-Fi 6 Router Installation Guide

Home » ALFA » ALFA AX5GRM 5GNR Global Band Wi-Fi 6 Router Installation Guide 🖾

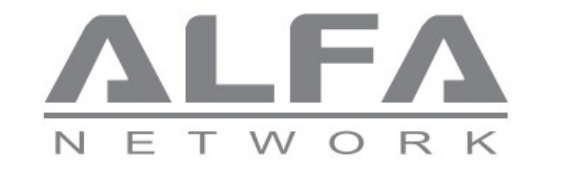

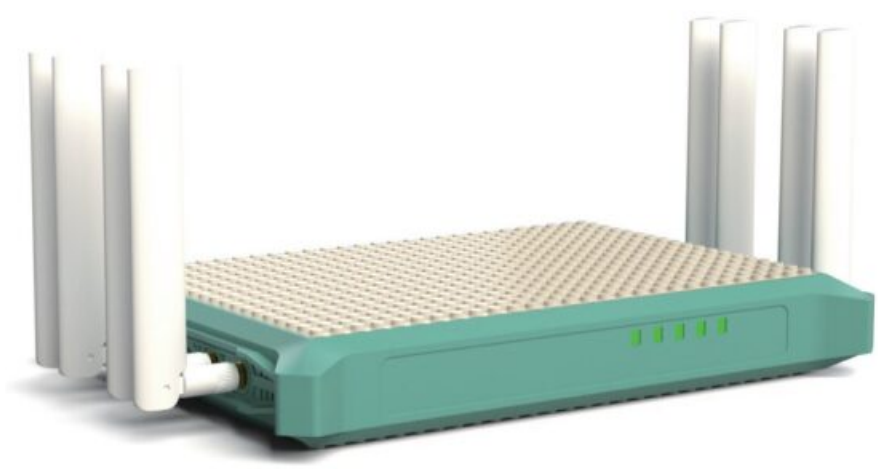

AX5GRM Quick Installation Guide

#### Contents

 Package Contents
 Interface and outline
 How to Login to Setup
 How to setup Internet
 How to Setup wifi
 How to Setup LAN
 How to Setup Admin/User password
 How to reset device to default setting
 FCC Statement
 Documents / Resources 10.1 References

#### **Package Contents**

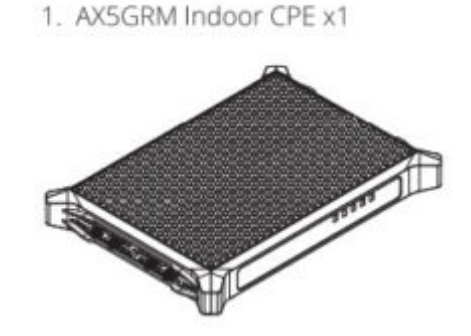

4. Power adapter 12 V/2 A x1

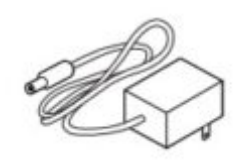

2. 4G/5G Antenna x4

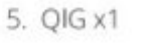

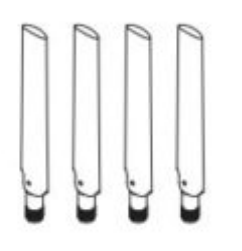

3. WiFi6/7 Antenna x4

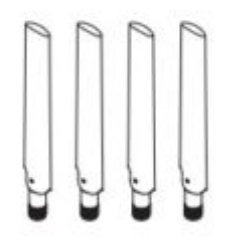

#### Interface and outline

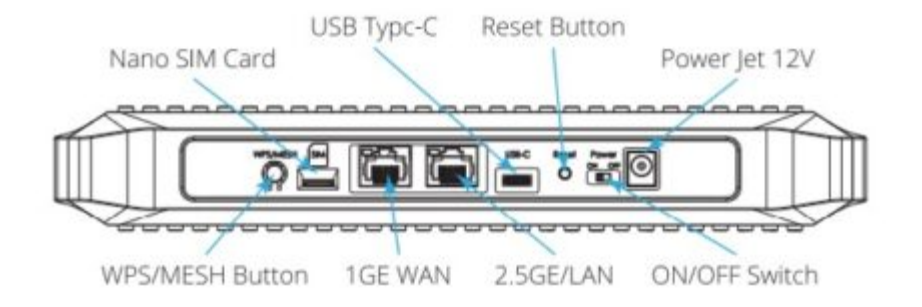

## WiFi Antenna and RSMA connector

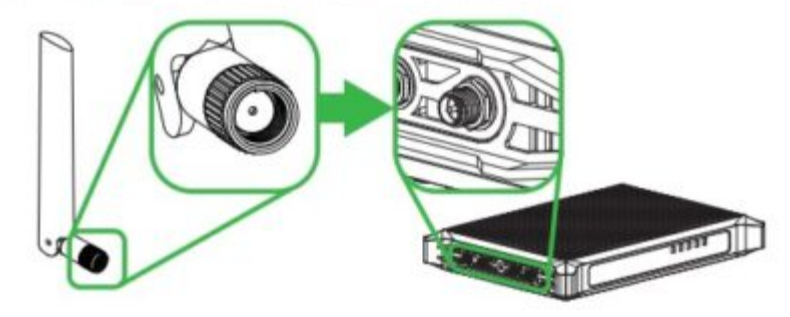

## 5GNR/4G LTE Antenna and SMA connector

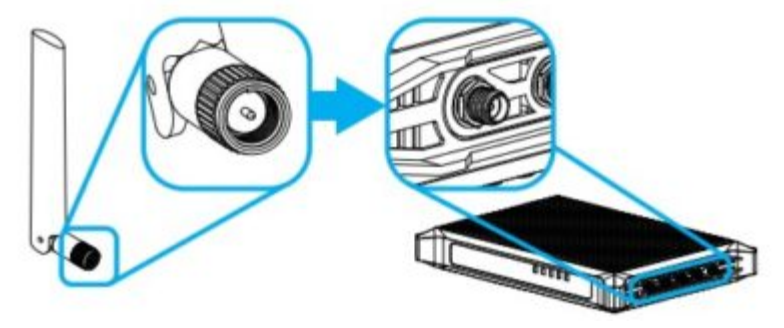

#### **CPE LED Indicate**

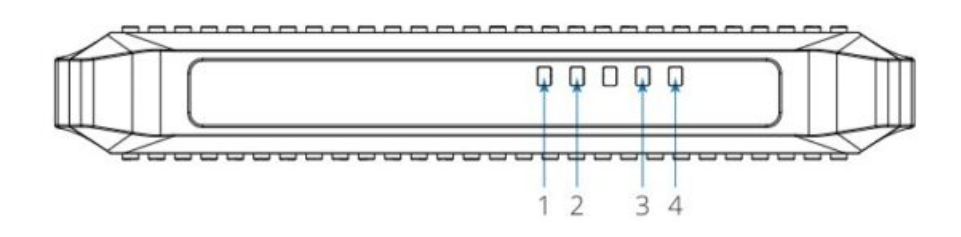

| Item | LED Indicator / Interface | Descriptions                                             |  |  |  |
|------|---------------------------|----------------------------------------------------------|--|--|--|
| 1    | Power Indicator (Blue)    | On – Power on Off – No power                             |  |  |  |
| 2    | Internet (Blue)           | On – Internet Online Off – No Internet Access            |  |  |  |
| 3    | WIFI (Blue/Green)         | On – WiFi On (Green)<br>Blinking – WPS processing (Blue) |  |  |  |
| 4    | SIM card(Green)           | On – With SIM card Off – Without SIM card                |  |  |  |

## How to Login to Setup

Open web browser and key in https://192.168.63.1

| ALFA<br>NETWORK                                                     |  |
|---------------------------------------------------------------------|--|
| Account                                                             |  |
| Login                                                               |  |
| Copyright @ 2023 ALFA Network Inc.<br> AX5GRM   PC   UI:v0.0.141.60 |  |
|                                                                     |  |

#### Account: admin Password: ALFASG

If log in successful, will into Dashboard to check device status

| Dishboard     |     | Traffic                                 | in.     | CPU Usage    48°C | System Information         |
|---------------|-----|-----------------------------------------|---------|-------------------|----------------------------|
|               | -   | Internet                                |         |                   | Time Zone                  |
|               | -   | 0.008                                   |         | 3%                | System Time                |
|               | 1.  | 0.007                                   | 1       |                   | Uptime                     |
|               |     | 1.006                                   |         |                   | 3 days 1 for 14 min 4 sec. |
|               |     | 1.00                                    |         | Harrison and the  | Model Name                 |
|               | 15  | 280 280 280 280 280 280 280 280 280 280 | and and |                   | Host Name                  |
|               | ~   | () Tx (Mb/k) 🔵 Rx (Mb/k)                |         |                   | SW / UI Version            |
| Aministration | 199 |                                         |         | 45%               | 1.0.2/0.0.341.60           |

If you want to check AXSGRM connect to 5GNR or not, please go to Dashboard->Find 5G\_NR icon 5G\_NR and

|                                                                                                    | <u>^</u>          |          |           |           |          | t) (d) | admintedmin |
|----------------------------------------------------------------------------------------------------|-------------------|----------|-----------|-----------|----------|--------|-------------|
| 20 Deshboard                                                                                                    | Singal Informatio | •        |           |           |          |        | *           |
| A. However and                                                                                                    | Type              | LTE PCC  | LTE SCC 1 | LTE SCC 2 | NR PCC   |        |             |
|                                                                                                    | Band              | 83       | 87        | Bő        | N78      |        |             |
| 🗢 Wreisss LAN                                                                                                    | BandwidthDL       | 20MHz    | 20MHz     | 10MHz     | 90MHz    |        |             |
|                                                                                                    | BandwidthUL       | 20MHz    | NA        | NA        | 90MHz    |        |             |
| O Internet                                                                                                    | EARFCN            | 1750     | 3050      | 3750      | 630912   |        |             |
|                                                                                                    | Himo DL           | 1        | 2         | 0         | 4        |        |             |
| O Firmedi                                                                                                    | Mimo UL           | 1        | NA        | NA        | 1        |        |             |
| A                                                                                                    | Hodem Access      | LTE + NR | LTE + NR  | LTE + NR  | LTE + NR |        |             |
|                                                                                                    | ModulationDL      | QP5K     | 64QAM     | BPSK      | 256QAM   |        |             |
| < ma                                                                                                    | ModulationUL      | 64QAM    | NA        | NA        | 16QAM    |        |             |
|                                                                                                    | PCI               | 33       | 33        | 33        | 33       |        |             |
| O System Settings                                                                                                    | RSRP              | -79 dBm  | -89 dBm   | -70 dBm   | -93 dBm  |        |             |
| and some second second s | RSRQ              | -7.5 dB  | -6.5 dB   | -6.0 dB   | -11.0 dB |        |             |
| 😁 Administration                                                                                                    | RSSI              | 12-20223 | -         | -         | -        |        |             |
|                                                                                                    | SINR              | 13.5 dB  | 13.5 dB   | 13.5 dB   | 13.5 dB  |        |             |

When Dashboard Signal Information showed NR PCC Band info means AX5GRM connect to 5G NR successful.

### How to setup Internet

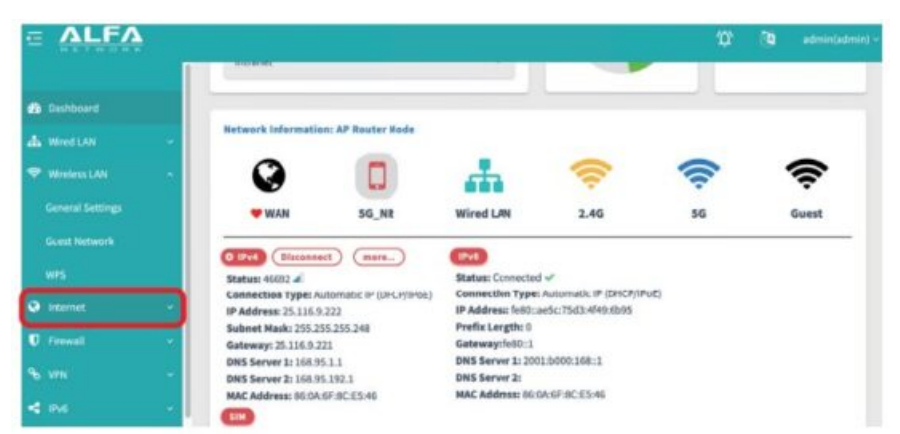

When you insert valid and unlock SIM card from Telcom, the device will auto connect to Internet without setting. If special Telcom SIM card need to set APN, you need to go to Internet item to setup it

Please go to Internet->IPv4->5G\_NR press setting icon >>APN Setting ->press edit icon to edit the parameter when ready, please press "Save" button and Return to front page, press "Apply" button to effect the setting.

| Deshboard       |    |                   |          |                |              |
|-----------------|----|-------------------|----------|----------------|--------------|
| & Wred LAN      |    | Connect           | SIM Lock | Network Type   | APN Settings |
| Wroless LAN     | 14 | -                 |          | illen in Greek |              |
| a internet      |    | Edit Profile      |          |                |              |
|                 | -  | DefaultAFN        |          |                |              |
| 6 vm            |    | APB<br>internet   |          | 0              |              |
| 5 IDV6          |    | Auth Type<br>None |          |                |              |
| Sistem Settings | -  | Username          |          |                |              |
| Alministration  |    | Passwari          |          |                |              |
|                 |    | PDP(IP) 'ype      |          |                |              |

PS. If you want to use Wired WAN(Fixed line ex FTTH, xDSL), please go to WAN item to set up it. The device default WAN it 5GNR/4G LTE (Mobile)WAN.

#### How to Setup wifi

|                                 |                         |       |                 |                    |         |             | ø        | . 0 | admin(admin) - |
|---------------------------------|-------------------------|-------|-----------------|--------------------|---------|-------------|----------|-----|----------------|
| n Inshboard                     | Wireles:<br>The Greners | s LAN | - Ge<br>lows ye | neral Settings     | ttirgs. |             |          |     |                |
| ViniessLAN +<br>Deseni Settinus | Interface U             | ist.  |                 |                    |         |             |          |     |                |
| Guest Network                   | Radio                   | СН    | 855             | SSID               |         | Encryp Type | Mode     |     |                |
| WPS                             |                         | Auto  |                 | @ AXSGRM-2.4G-445c | * 1     | A WPA2/WPA3 | <b>.</b> |     | • 🖸            |
| U hewall -                      |                         | Auto  |                 | @ AX5GRM-5G-445c   | ++      | & WPA2/WPA3 |          |     | 0 ×            |
| 96 VN -                         |                         |       |                 |                    |         |             |          |     |                |

Device with system default WiFi SSID (AX5GRM-2.4G-XXX and AX5SGRM-5G-XXX) and default password (12345678) both on WiFi 11AX 2.4 GHz and 5 GHz. If you want to change your own SSID (WIFI Name) and

password, please go to Wireless LAN->General Settings->press editicon 🥙 to set up.

| ALFA            |    |                                                                                     |                        |        | ų | 3 | admin(admin) - |
|-----------------|----|-------------------------------------------------------------------------------------|------------------------|--------|---|---|----------------|
| 🗃 Damboard      |    | SSID<br>AXSGRM-2,4G-445c                                                            | 0                      |        |   |   |                |
| Mind LAN        | 14 | You can disable SSID Broadcast to Hide Your Wi-                                     | Filletwork.            |        |   |   |                |
| Winiess LAN     | -  | 16212: Eynur micher intention on a shad hangt, dir this for hulf<br>streffgarahtera | the little and 2 atoms |        |   |   |                |
| enternet:       | -  | Broadcast 55/D                                                                      |                        |        |   |   |                |
|                 | -  | Bandwidth (Auta)<br>Auto                                                            |                        |        |   |   |                |
|                 |    | Auto Channel                                                                        |                        |        |   |   |                |
| 6 ma            | -  | Encryp Type (WPA2/WPA3 Personal)<br>WPA2/WPA3 Personal                              |                        |        |   |   |                |
| System Settings | -  | Pre-share Key                                                                       | 5.0                    |        |   |   |                |
| Administration  | -  |                                                                                     |                        |        |   |   |                |
|                 |    |                                                                                     | Apply                  | Return |   |   |                |

When set up your own SSID(WIFI Name), please press Apply to save and effect the setting.

| Dishboard     Mired LAN |      | Wireless<br>The Guest H | s LAN - Guest Network<br>etwork provides internet connection for guests but | restricts access to your local network. |      |   |
|-------------------------|------|-------------------------|-----------------------------------------------------------------------------|-----------------------------------------|------|---|
|                         |      | Interface U             | at                                                                          |                                         |      |   |
| General Settings        |      | Radio                   | S510                                                                        | Incryp Type                             | Mode | e |
|                         |      |                         | AXSGR04-2.4G-Guest:-445c                                                    | & WPA2/WPA3                             | 0    |   |
|                         |      | -                       | AX508M-2 4G-Guest2-445c                                                     | & WPA2/WPA3                             | -    |   |
| Internet                | 1.5  |                         |                                                                             |                                         |      |   |
| <b>U</b> Frewall        | 1.4  |                         | AXSGRM-2.4G-Guest3-445c                                                     | & WPA2/WPA3                             | -    |   |
|                         | - () |                         | AXSERM-SE-Euror1-445e                                                       | & WPA2/WPA3                             | 0    |   |
| <b>4</b> PK             |      |                         | AXSGRM-SG-Guest2-445c                                                       | & WPA2/WPA3                             |      |   |
| • Sesten Settings       |      |                         | AXSORM-5G-Guest3-445c                                                       | & WPA2/WPA3                             |      |   |
| Administration          |      |                         |                                                                             |                                         |      |   |

If you want to setup guest WiFi, please g0 to Guest Network items to enable the "Radio" and edit with the guest SSID and password. AXSGRM provides 3 SSIDs for 2.4 GHz WiFi and 3 SSIDs for 5 GHz WiFi for guest WiFi networks.

#### How To Setup LAN

|                                             | -   |                                              |                                             |   |
|---------------------------------------------|-----|----------------------------------------------|---------------------------------------------|---|
| 🔹 Dashboard                                 |     | Wired LAN - IPv4 IP Setting                  | şs                                          |   |
| Hired LAN                                   |     | NOTE: Any changes to the LAN IP addre        | te LAN IP settings of your wireless router. | 5 |
| DHCP Server                                 | _   | AP Router Mode                               |                                             |   |
| Port Settings                               | ~   | Modify the IP address and Subnet Hask.       |                                             |   |
| <ul><li>Internet</li><li>Firewall</li></ul> | ÷   | 192,168,63.1<br>Subnet Mask<br>255,255,255.0 | 0                                           |   |
| 96 VPN                                      | ~   | Apply                                        |                                             |   |
| < IPv6                                      | ¥ . |                                              |                                             |   |

The device default LAN IP address setting is 192.168.63.X, default gateway is 192.168.63.1. If you want to chage LAN IP setting, Please go to Wired LAN->AP Router Mode and change the IP Address, when you set up ready, please press Apply button.

#### How to Setup Admin/User password

| ALFA                        |                                                                   |                                          |                                      |   |
|-----------------------------|-------------------------------------------------------------------|------------------------------------------|--------------------------------------|---|
| C 1946<br>D System Settings | Administration - Account<br>You can change the passeord and login | Settings<br>name for the wineless router | by entering a new name and password. |   |
| Account Settings            | admin                                                             |                                          | user                                 |   |
| SAMP                        | Account<br>admin                                                  | 0                                        | Account<br>user                      | 0 |
|                             | New Password                                                      |                                          | New Password                         |   |
|                             | Ro-type password                                                  |                                          | Ra-type passward                     |   |
|                             | Assiy                                                             |                                          | Aupty                                |   |

If you want to change login user name and password, please go to Administration-> Account Settings item to set admin(Super user) and user S (Guest) Account user name and new password. When set up ready, please press Apply button.

#### How to reset device to default setting

If you want to reset the AXSG RM to factory default setting, please remember to back up the current setting before

reset to default, press Backup Current Setting button to save to setting file and you can upload the setting file when needs.

|                                     | -    |                                                                                                    |
|-------------------------------------|------|----------------------------------------------------------------------------------------------------|
| 🛡 Fermali                           | - 44 | System Settings - Backup/Restore/Reset                                                              |
|                                     |      | This function allows you to save current settings of router to a Rie, or load settings from a file. |
| < 94                                | -    |                                                                                                    |
| <ul> <li>System Settings</li> </ul> | -    | Restore setting                                                                                     |
| Date/Time                           |      | Drag'ndrop files or Select file                                                                     |
|                                     |      |                                                                                                    |
|                                     |      |                                                                                                    |
|                                     |      | Upload Backup Current Setting Reset to Default                                                      |
|                                     |      |                                                                                                    |
|                                     |      |                                                                                                    |

If you want to reset the AX5GRM to factory default setting, please go to System Setting -> Backup/Restore/Reset item. Press Reset Default button. System will process 2 minutes to reset the whole device to default setting.

#### **FCC Statement**

Any Changes or modificationsnot expressly approved by the party responsible for compliance could avoid the user's authority to operate the equipment.

This device complies with part 15 of the FCC Rules. Operation is subject to the following two conditions:

- 1. This device may not cause harmful interference, and
- 2. this device must accept any interference received, including interference that may cause undesired operation.

**Note:** This equipment has been tested and found to comply with the limits for a Class B digital device, pursuant to part 15 of the FCC Rules. These limits are designed to provide reasonable protection against harmful interference in a residential installation. This equipment generates, uses and canradiate radio frequency energy and, if not installed and used in accordance with the instructions, may cause harmful interference to radio communications. However, there is no guarantee that interference will not occur in a particular installation. If this equipment does cause harmful interference to radio or television reception, which can be determined by turning the equipment off and on, the user is encouraged to try to correct the interference by one or more of the following measures: —Reorient or relocate the receiving antenna.

-Increase the separation between the equipment and receiver.

-Connect the equipment into an outlet on a circuit different from that to which the receiver is connected.

-Consult the dealer or an experienced radio/TV technician for help.

#### FCC Radiation Exposure Statement:

This equipment complies with FCC radiation exposure limits set forth for an uncontrolled environment .

This transmitter must not be co – located or operating in conjunction with any other antenna or transmitter.

This equipment should be installed and operated with minimum distance 20cm between the radiator& your body. This device complies with Innovation, Science and Economic Development Canada Compliance licence-exempt RSS standard (s). Operation is subject to the following two conditions: (1) this device may not cause interference, and (2) this device must accept any interference, including interference that may cause undesired operation of the device.

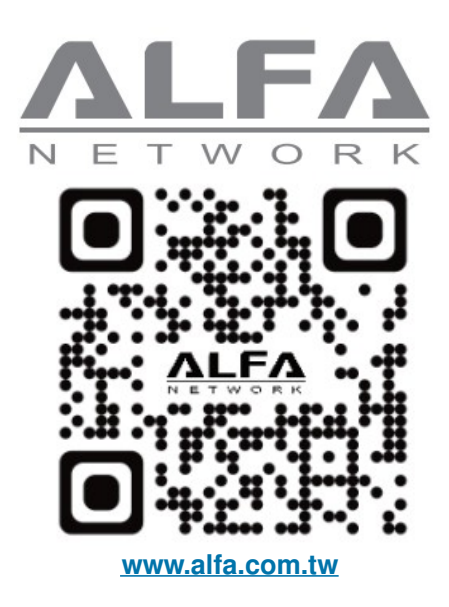

#### **Documents / Resources**

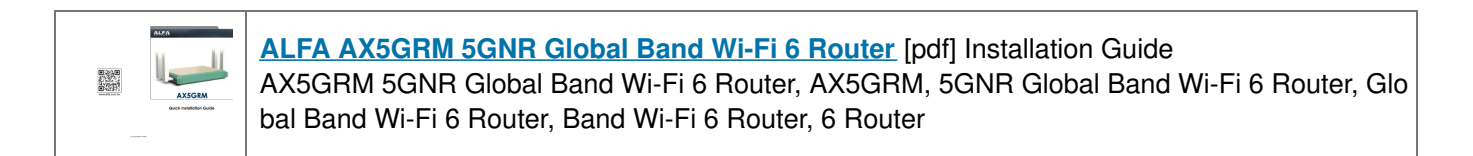

#### References

#### User Manual

#### Manuals+, Privacy Policy

This website is an independent publication and is neither affiliated with nor endorsed by any of the trademark owners. The "Bluetooth®" word mark and logos are registered trademarks owned by Bluetooth SIG, Inc. The "Wi-Fi®" word mark and logos are registered trademarks owned by the Wi-Fi Alliance. Any use of these marks on this website does not imply any affiliation with or endorsement.